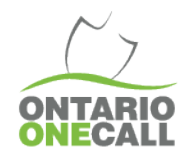

Provided is a step-by-step method for exporting monthly data from the Ontario One Call Web Portal.

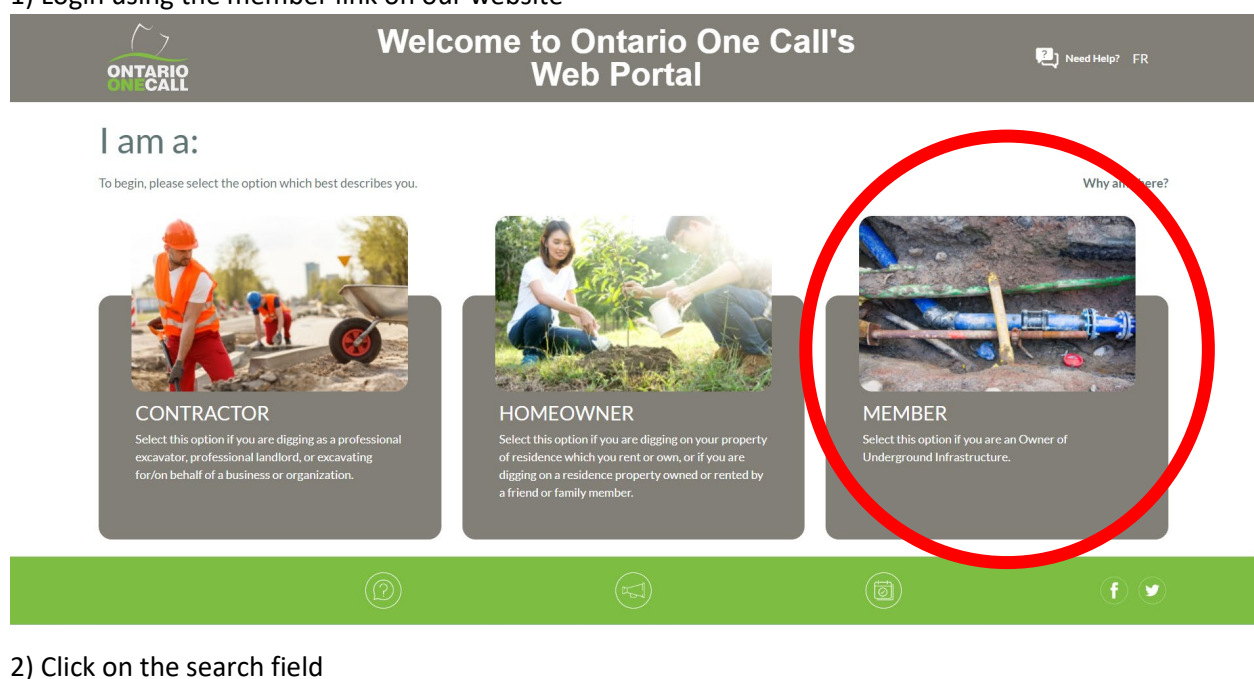

#### 1) Login using the member link on our website

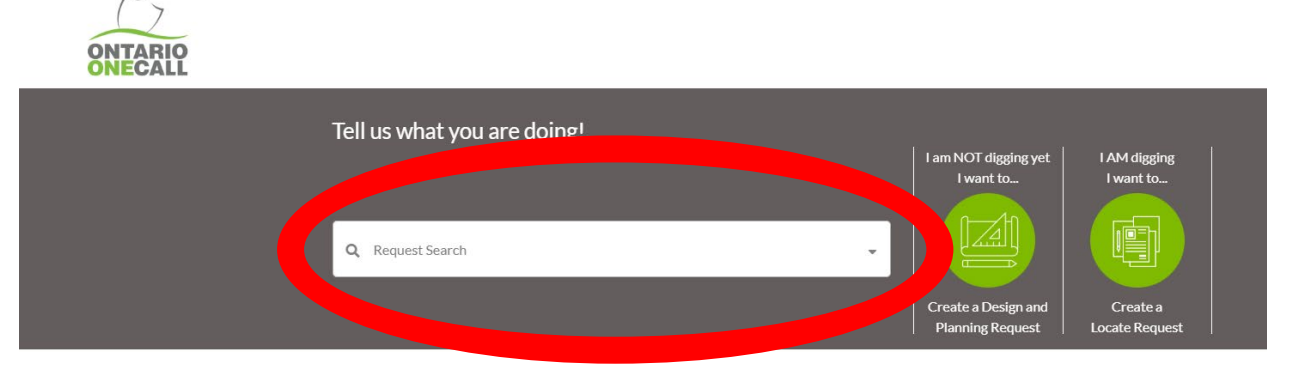

Make sure you are using one of our supported web browsers (Google Chrome, Firefox and Edge) and that it is up to date.

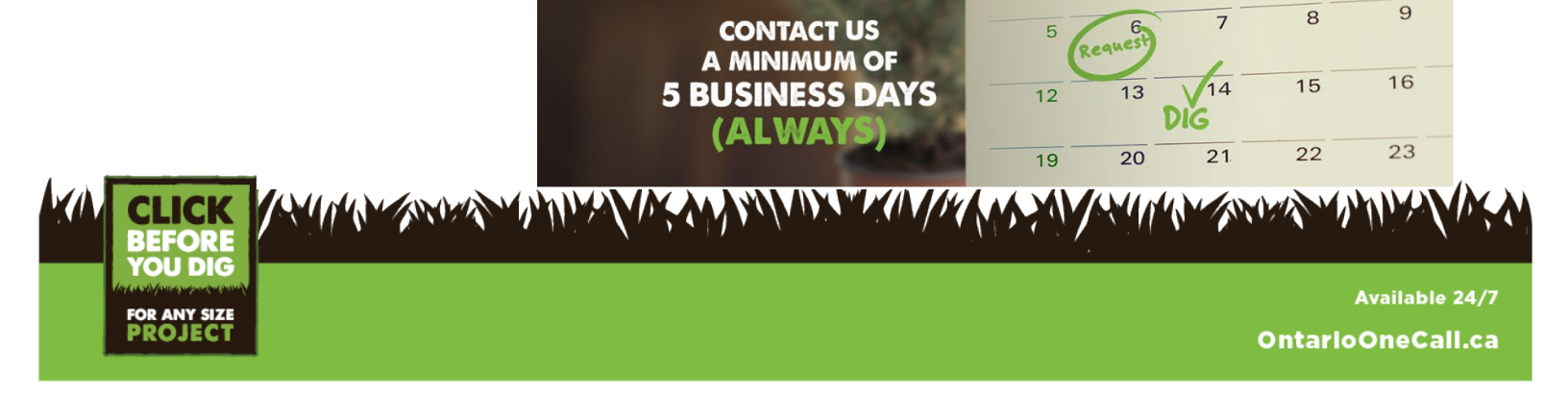

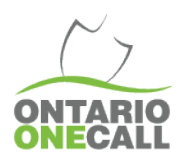

### 3) Toggle to Advanced search

|       |                |           | Advanced Searc |       |
|-------|----------------|-----------|----------------|-------|
|       | Please enter a | request # |                |       |
|       | Request #      | 1         |                |       |
|       |                |           |                |       |
| Reset |                |           | Search         | Close |
|       |                |           |                |       |

# 4) Search for a period of time, like "Last month" or a custom date if you'd like

| New Search       | You may search the fields individually, or more than one at the same time.<br>If you are not searching for specific request numbers, you <b>must</b> pick a date rang | Basic Search                    |  |  |
|------------------|----------------------------------------------------------------------------------------------------|---------------------------------|--|--|
| Shared Filters 👻 | REQUEST INFO                                                                                                    | DIG INFO Additional Information |  |  |
| My Filters 👻     | Received Date From: 01/01/2023 To: 01/31/2023                                                                                                    | Priority                        |  |  |
| 1year            | CONTACT INFO                                                                                                    | Type of Work                    |  |  |
|                  | Company Name                                                                                                    | Request Type                    |  |  |
|                  | Main or Alternate Contact Name                                                                                                    | Project #                       |  |  |
|                  | Contractor ID                                                                                                    | GENERAL INFO                    |  |  |
|                  | Phone #                                                                                                    | Source                          |  |  |
|                  | DIG LOCATION                                                                                                    | Status                          |  |  |
|                  | City                                                                                                    | Station Code                    |  |  |
|                  | Street                                                                                                    |                                 |  |  |
|                  | Civic #                                                                                                    |                                 |  |  |
|                  | Save Filters Export Reset Search                                                                                                    | Search Close                    |  |  |

a. You should be able to search for up to any 365 days at a time

| New Search     |   | You may search the fields individually, or more than one at the same ti<br>If you are not searching for specific request numbers, you <b>must</b> pick a | ne. ?<br>date range. |
|----------------|---|----------------------------------------------------------------------------------------------------|----------------------|
| Shared Filters | ~ | REQUEST INFO                                                                                                    | DIG I                |
|                |   | Request #                                                                                                    | A                    |
| My Filters     | * | Received Date From: 01/01/2023 To: 01/31                                                                                                    | /2023 Pr             |
| 1year          |   | CONTACT INFO                                                                                                    | τ                    |

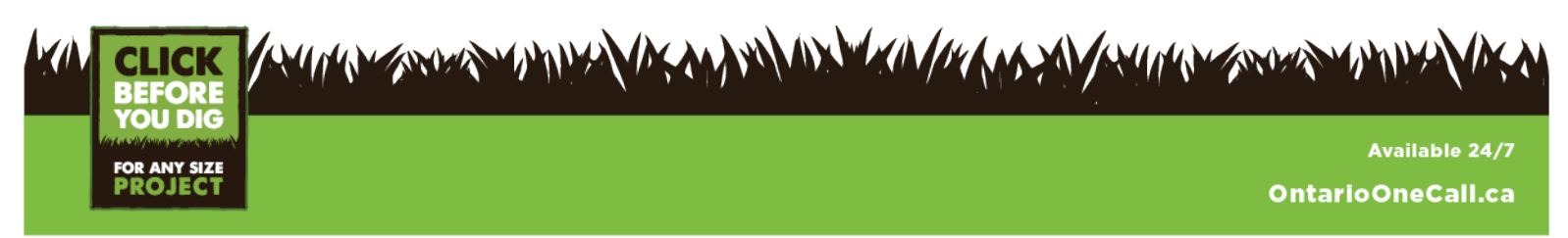

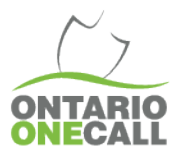

| New Search     |   | You may search the fields individually, or more than one at the same time.<br>If you are not searching for specific request numbers, you <b>must</b> pick a date ran | 3 Basic Search         |
|----------------|---|----------------------------------------------------------------------------------------------------|------------------------|
| Shared Filters |   | REQUEST INFO                                                                                                    | DIG INFO               |
|                |   | Request #                                                                                                    | Additional Information |
| My Filters     | * | Received Date From: 01/01/2023 To: 01/31/2023                                                                                                    | Priority               |
| 1year          |   | CONTACT INFO                                                                                                    | Type of Work           |
|                |   | Company Name                                                                                                    | Request Type           |
|                |   | Main or Alternate Contact Name                                                                                                    | Project #              |
|                |   | Contractor ID                                                                                                    | GENERAL INFO           |
|                |   | Phone #                                                                                                    | Source                 |
|                |   | DIG LOCATION                                                                                                    | Status                 |
|                |   | City                                                                                                    | Station Code TESTI X   |
|                |   | Street                                                                                                    |                        |
|                |   | Civic #                                                                                                    |                        |
|                |   | Save Filters Export Reset Search                                                                                                    | Search Close           |

## 5) Input the Station Code in the Station code field

### 6) Click search

### 7) Click on Expand list

| [7                                                          |               |             |                   |                     |                                   |  |  |  |
|-------------------------------------------------------------|---------------|-------------|-------------------|---------------------|-----------------------------------|--|--|--|
| ONTARIO                                                     | H             | lome Page   | Help              | Map Coverage        | Edit Request                      |  |  |  |
| Request in view                                             | Expand Li     | st >> St    | tep 1: Contact In | formation Step 2: I | Dig Location Step 3: D            |  |  |  |
| 8) Click Export with Details (lower right hand of the page) |               |             |                   |                     |                                   |  |  |  |
| Resend Send Mail                                            | << < (1 of 50 | ) > ≫ 100 ∨ |                   | 5000 Records        | efresh Export Export with Details |  |  |  |
|                                                             |               |             |                   |                     | f V                               |  |  |  |

Within the spreadsheet in column AA the locate status will indicate if the request has been updated with a response. Column AD will display the closed date (please note if no closed date is entered even if the locate was updated within the legislated timeframe it will not register as compliant). Column AE displays the date and time of the last update. I would recommend sorting by locate status for those which are not cleared or completed. If cleared/completed statuses are present I would secondly screen for if a closed date was entered. If further clarification is required our training department is available at Training@OntarioOneCall.ca.

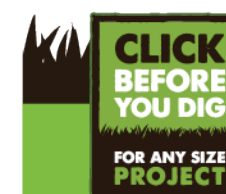

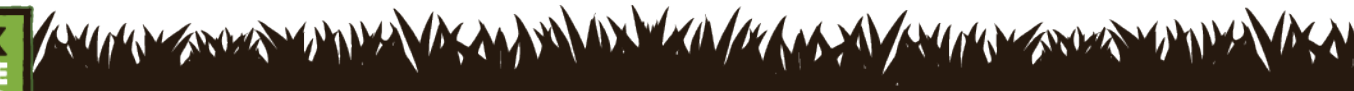

Available 24/7 OntarioOneCall.ca